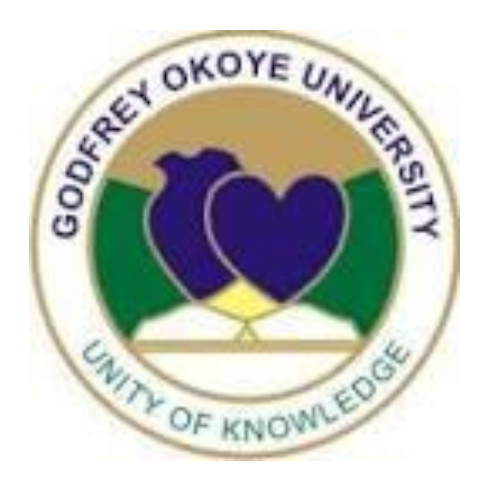

## Step by Step on how to check result

## **GETTING STARTED**

The result portal has been modified to enable parents have access to their children/ward results online.

Parents/Guardians are to make sure they clear their browser cache first before accessing the link to the result portal.

A default password have been created for all parents.

Parents default password: GOU-PARENT

Link to check results: <u>www.portal.gouni.edu.ng</u>

Menu to click: Parent Access

## LOGIN

- Visit <u>www.portal.gouni.edu.ng</u>
- Click on Parent Access

| e portal.gouni.edu.ng |                                 | le ☆ \$ |
|-----------------------|---------------------------------|---------|
|                       |                                 |         |
| P                     | ORTAL RESULT MANAG              | ER      |
|                       | Parent Access →                 |         |
|                       | Semester Results >              |         |
| 1 2 3                 | Returning Student $\rightarrow$ |         |
|                       | New Student                     |         |
|                       | Staff Access $\rightarrow$      | Last    |
|                       |                                 | 4       |

• Input student's registration number and one time pass then click on login.

| Enter login information<br>GOU Reg No::<br>GOUU22/<br>Password :<br>GOU-PARENT<br>P Hide  | ÷ |                         | CHECK MY CHILD RESULT |       | ۲ |  |
|-------------------------------------------------------------------------------------------|---|-------------------------|-----------------------|-------|---|--|
| Enter login information<br>GOU Reg No::<br>GOU/U22/<br>Password:<br>GOU-PARENT<br>Mide    |   |                         |                       |       |   |  |
| Enter login information<br>GOU Reg No.:<br>GOU/U22/<br>Password :<br>GOU-PARENT<br>✓ Hide | _ |                         |                       |       |   |  |
| Enter login information GOU Reg No.: GOU/U22/ Password : GOU-PARENT  I Hide  Login        |   |                         |                       |       |   |  |
| GOU Reg No.:<br>GOU/U22/<br>Password :<br>GOU-PARENT<br>I Hide<br>Login                   |   | Enter login information |                       |       |   |  |
| GOU/022/<br>Password :<br>GOU-PARENT<br>V Hide                                            |   | GOU Reg No.:            |                       |       |   |  |
| GOU-PARENT                                                                                |   | GOU/U22/I               |                       |       |   |  |
| ☑ Hide<br>Login                                                                           |   | GOU-PARENT              |                       |       |   |  |
| Login                                                                                     |   | ✓ Hide                  |                       |       |   |  |
| Login                                                                                     |   |                         |                       |       |   |  |
|                                                                                           |   |                         |                       | Login |   |  |
|                                                                                           |   |                         |                       |       |   |  |
|                                                                                           |   |                         |                       |       |   |  |

• Create a new password of your choice which will be used by you to check your child/ward results subsequently.

| 🔒 portal.gouni.edu.ng                                                                   | * |
|-----------------------------------------------------------------------------------------|---|
| CHANGE PASSWORD                                                                         |   |
| Okafor John Elvis<br>Urrent level : 300<br>Current level : 300<br>Show<br>4<br>Continue |   |

**NOTE:** On this page, before your make any changes, please confirm the following:

- 1. The name of the student
- 2. Picture of the student
- 3. Current level of the student.

If you see a different name and picture displayed, please check the registration number to see you typed it correctly or contact the ICT Directorate for assistance.

When you have confirmed that the details of the students are correct, kindly input the new password and click on continue.

• Input the registration number and the new password then click on login to continue

| Câ portal.gouni.edu.ng               | 아 년 ☆ 🗯 🛙 |
|--------------------------------------|-----------|
| CHECK MY CHILD RESULT                |           |
|                                      |           |
|                                      |           |
|                                      |           |
| Enter login information GOU Reg No.: |           |
| Password :                           |           |
|                                      |           |
|                                      |           |
| Login                                |           |
|                                      | $\sim$    |
|                                      |           |

• Select the semester and session, then click on display to view result.

| 🔒 portal.go | uni.edu.ng                                                         | 07 | B | ☆) | * | E |
|-------------|--------------------------------------------------------------------|----|---|----|---|---|
|             | VIEW SEMESTER RESULTS                                              |    |   | 9  |   |   |
|             | Semester :<br>First Semester · · · · · · · · · · · · · · · · · · · |    |   |    |   |   |
|             |                                                                    |    |   |    |   |   |